GOODFDisplay(V3)による

Export したODF図から方位密度計算

2022年06月07日 *HelperTex Office*  各種ODFのExportファイルをGPODFDisplay(V3)ソフトウエアに読み込み 所望の方位密度計算を行う場合、計算方法として2種類あります。

例えばS方位のeuler角度(58.97,36.69,63.43)の場合

| MewCubicCODisp 1.18ST[22/12/31] by CTR -                                                                                            |               | ×   |  |  |  |  |  |  |  |
|----------------------------------------------------------------------------------------------------|---------------|-----|--|--|--|--|--|--|--|
| File Help Symmetry Special Index                                                                                                    |               |     |  |  |  |  |  |  |  |
| Miller Indices                                                                                                    |               |     |  |  |  |  |  |  |  |
| (hkl)[uvw] 2 ~ 1 ~ 3 ~ -3 ~ -6 ~ 4 ~                                                                                                | Ca            | alc |  |  |  |  |  |  |  |
| Euler Angle                                                                                                    |               |     |  |  |  |  |  |  |  |
| (p1 P p2) <=90 58.9799 36.6992 63.4349 Calc                                                                                         |               |     |  |  |  |  |  |  |  |
| Present Condition<br>Euler Angle<br>58.9799 36.6992 63.4349<br>Double Miller Indices<br>0.5345 0.2673 0.8018 -0.3841 -0.7682 0.5121 |               |     |  |  |  |  |  |  |  |
| DISP   Position 10 V Disp size 400 V   BG color Black V Line size 2.0 V                                                             | DISP<br>Minus |     |  |  |  |  |  |  |  |
|                                                                                                    |               |     |  |  |  |  |  |  |  |

ODF角度間隔5度ステップの場合

格子点位置(60,35,65)の方位密度

ODF角度間隔1度ステップの場合(euler角度の整数化)

ODF5度から1度のODF図を作成

格子点位置(59,37,63)の方位密度

euler角度を実数で計算する場合

(58.9799,36.6992,63.4349)の方位密度

GPODFDisplayでは

5 度ステップをV1

1 度ステップをV 2

実数計算をV3として計算しています。

この計算方法による方位密度を考えてみます。

LaboTexではマウス位置近傍の方位密度計算がサポートされています。 しかし、5度間隔のODF図から得られる値は正確ではありません。 正確な方位密度はステップ間隔の狭いODF図から得られますが、 以下の説明では5度間隔として計算を行ってみます。

## LaboTexにおけるS方位密度計算(5度間隔)

## ODF図作成

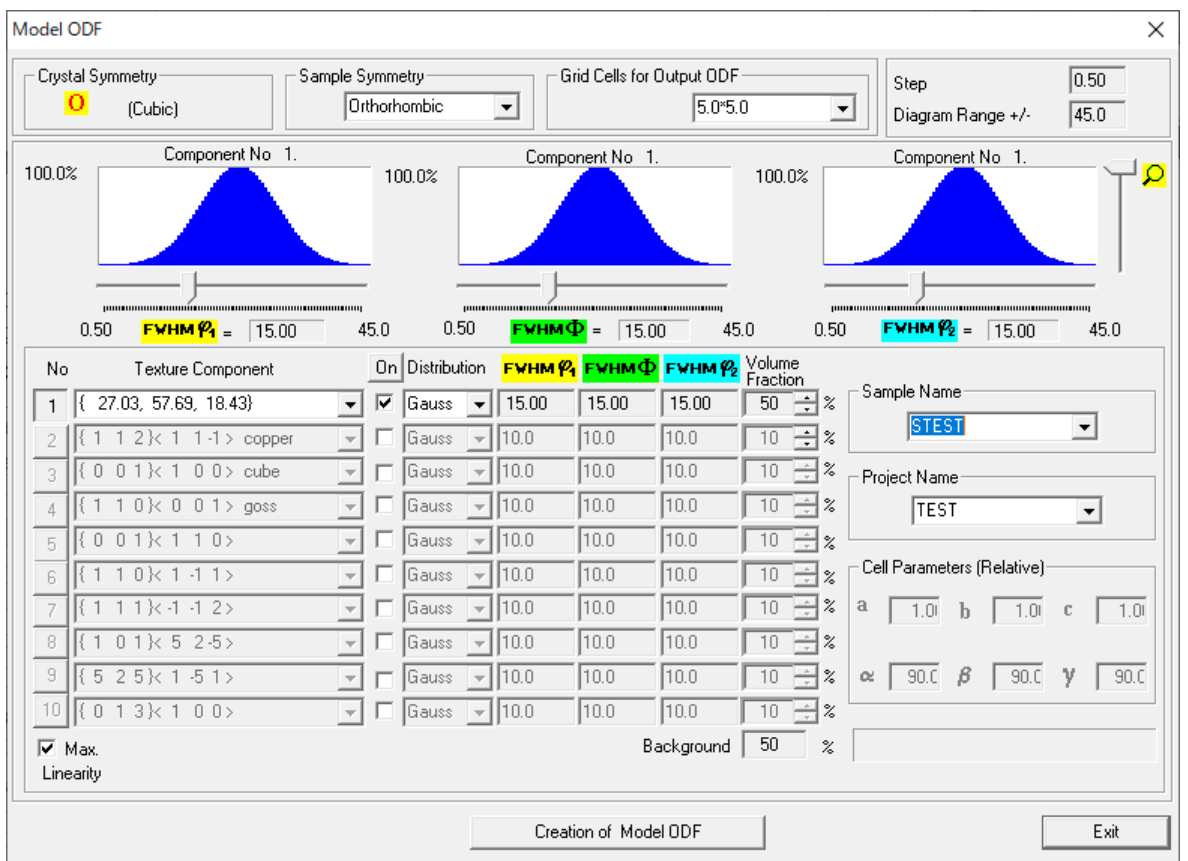

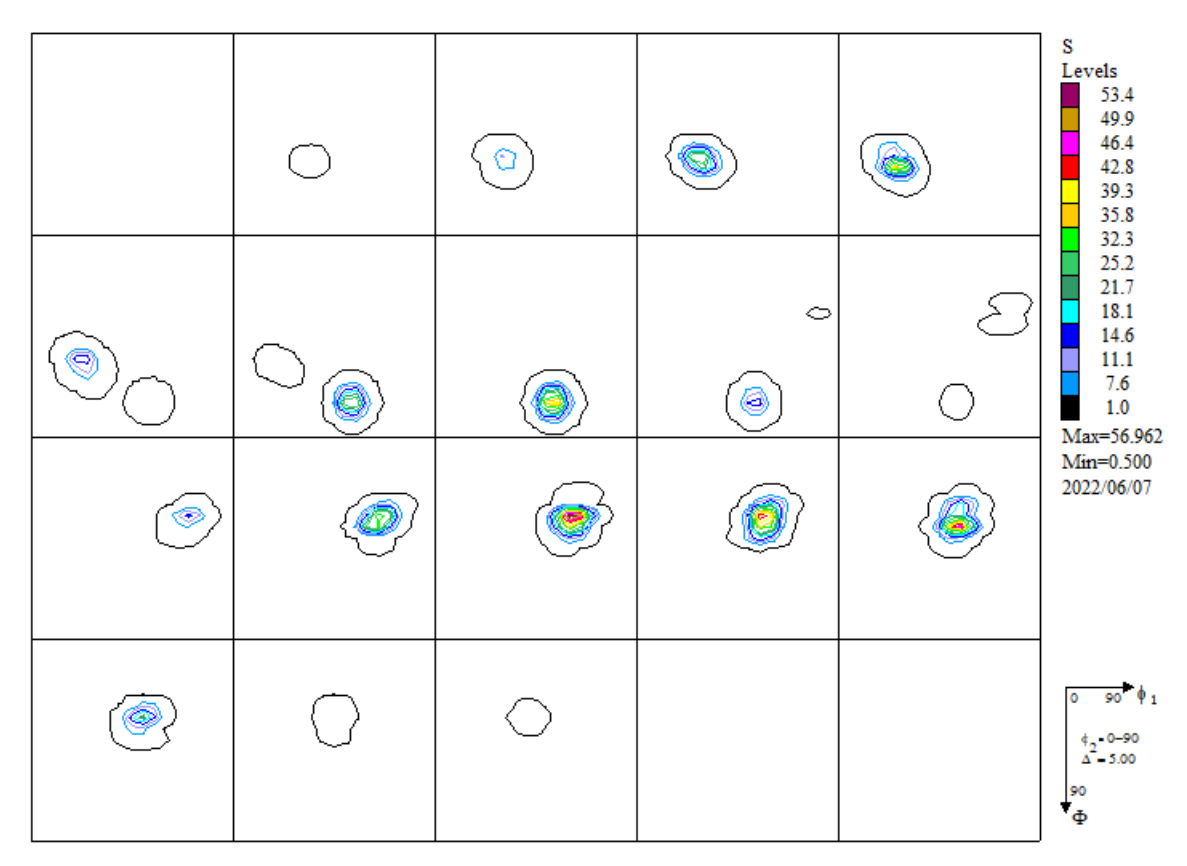

最大方位密度は56.962である。

LaboTexでODF図上をマウスクリックで最大方位密度56.962に対し S方位は41.172が計算されている。

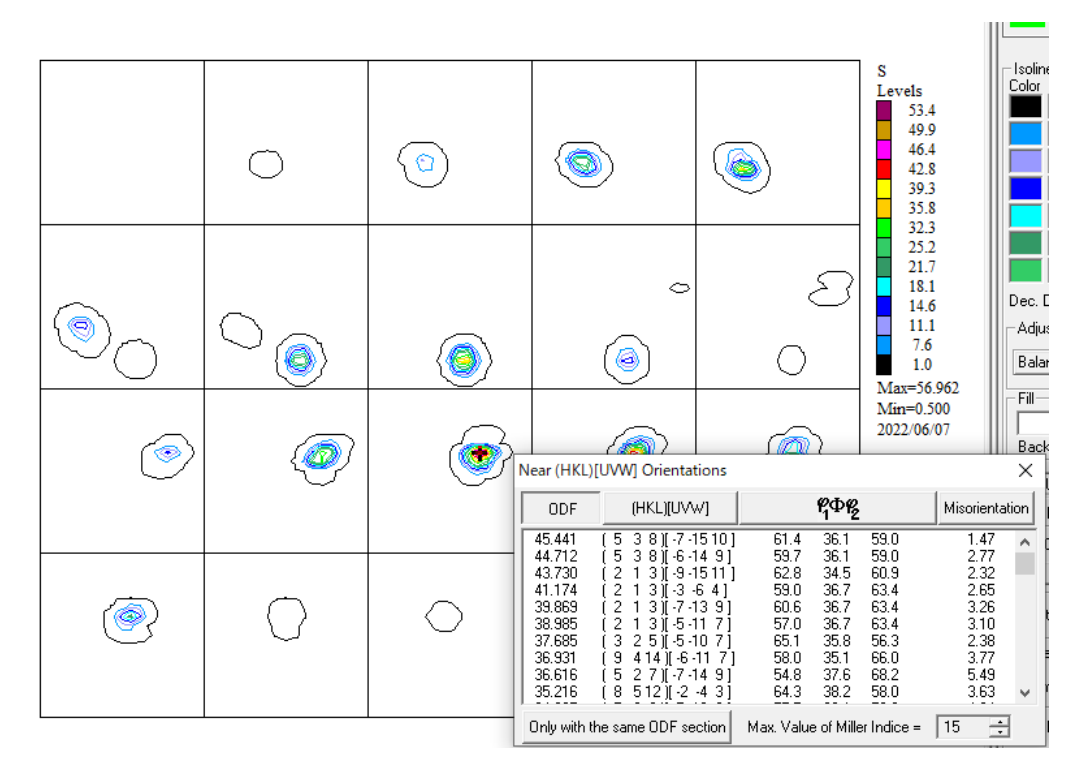

この計算は、5度間隔のODFデータから実数のeuler角度から補間された値と考えられます。

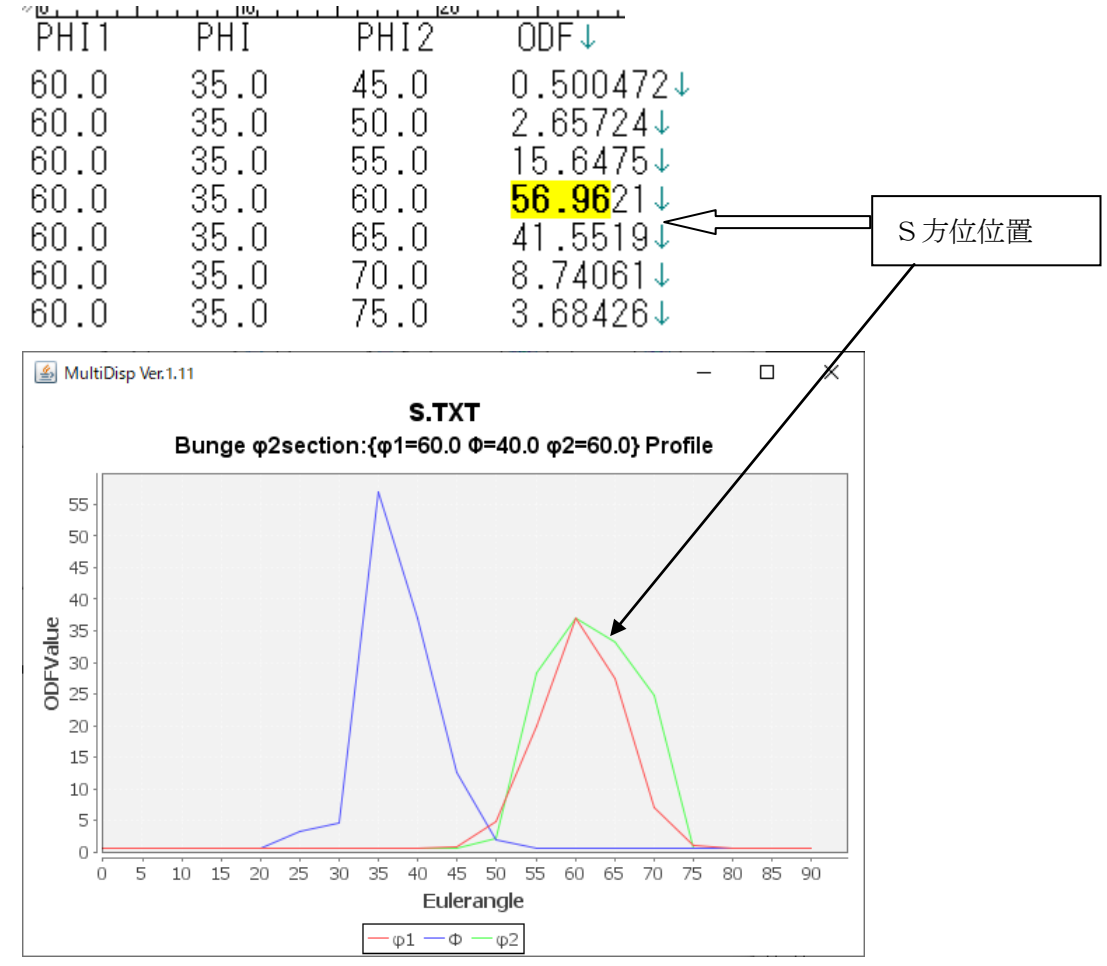

実際の最大値は(60,35,60)に得られる。

| <u>14</u> | GPODFDisplay(V3) 3.01T[22/12/31] by CTR           |    |        |            | _    | -   |       | ×   |
|-----------|---------------------------------------------------|----|--------|------------|------|-----|-------|-----|
| File      | Aluminum View Search 7.0,15,false Help Fiber ODF  | Da | taBase | Resolution | Rand | oms | earch | DFF |
|           | LaboTex ODF Export (PHI1 PHI2 PHI ODF)(Hexa:AorB) | >  |        |            |      |     |       |     |
|           | LaboTex(Triclinic->Orthorombic)                   |    |        |            |      |     |       |     |
|           | TexTools ODF Export (Hexa:A-Type)                 | >  |        |            |      |     |       |     |
|           | StandardODF (ODF15,ODF15.bin)                     |    |        |            |      |     |       |     |
|           | NewODF(f1 F f2 Value)                             | >  |        |            |      |     |       |     |
|           | popLA (Hexa: AType)                               | >  |        |            |      |     |       |     |
|           | DhmsBunge (*.EOD)                                 |    |        |            |      |     |       |     |
|           | MTEX(f1 F f2 Value)                               | >  |        |            |      |     |       |     |
|           | MTEX(Triclinic(1/4cut) to Orthorhombic)           | >  |        |            |      |     |       |     |
|           | MTEX(Triclinic to Orthorhombic(Average))          | >  |        |            |      |     |       |     |
|           | EBSD-OIM(f1 F f2 Value)                           |    |        |            |      |     |       |     |
|           | EBSD-OIM(Triclinic to Orthorhombic)               |    |        |            |      |     |       |     |
|           | Vector                                            | >  |        |            |      |     |       |     |
|           | ATEX(Triclinic)                                   | >  |        |            |      |     |       |     |
|           | ATEX(Triclinicv(1/4) to Orthorhombic)             | >  |        |            |      |     |       |     |
|           | Save                                              | >  |        |            |      |     |       |     |
|           | TmpfileDisp                                       |    |        |            |      |     |       |     |
|           | Version                                           | >  | Vers   | ion1       |      |     |       |     |
|           | Exit                                              |    | Vers   | ion2       |      |     |       |     |
|           |                                                   |    | Vers   | ion3       |      |     |       |     |
|           |                                                   |    |        |            |      |     |       |     |
| 22/06     | /14                                               |    |        |            |      |     |       |     |

Tytle表示切替(実数、1deg, 5deg)を行う。

\_\_\_\_\_

|                         | (60,             | 35,65)          | の格子点方位           | 密度    |  |
|-------------------------|------------------|-----------------|------------------|-------|--|
| # TextDisplay 1.14S C:¥ | CTR¥work¥ODFDisp | lay¥ODEtxt      |                  |       |  |
| File Help               |                  |                 |                  |       |  |
| Orientation             | φ1               | Φ               | φ2               | ODE   |  |
| (2 1 3)[-3 -6 4]        | 58.98            | 36.7            | 63.43            | 41.55 |  |
| (2 3 1)[3 -4 6]         | 52.87            | 74.5            | 33.69            | 41.55 |  |
| (1 3 2)[6 -4 3]         | 27.03            | 57.69           | 18.43            | 39.62 |  |
| MAXODF=56.96            | MINIODF=         | =0.5 (Weight=   | 0 Cycle=1)       |       |  |
| 1 度格子点から計算              | (V 2) 🌌 GPO      | DFDisplay(V2) 3 | .00T[22/12/31] b | y CTR |  |
|                         | (59,             | 37,63)          | の格子点方位           | 密度    |  |
| # TextDisplay 1.14S C:¥ | CTR¥work¥ODFDisp | olay¥ODF.txt    |                  |       |  |
| File Help               |                  |                 |                  |       |  |
| Orientation             | φ1               | Φ               | φ2               | ODE   |  |
| 0.0.410.4.01            | 50.07            | 745             | 00.00            | 00.00 |  |

5度の格子点から計算(V1) 🎽 GPODFDisplay(V1) 3.00T[22/12/31] by CTR

| File Help        |            |                |            |       |
|------------------|------------|----------------|------------|-------|
| Orientation      | <b>φ</b> 1 | Φ              | φ2         | ODE   |
| (2 3 1)[3 -4 6]  | 52.87      | 74.5           | 33.69      | 36.09 |
| (2 1 3)[-3 -6 4] | 58.98      | 36.7           | 63.43      | 34.69 |
| (1 3 2)[6 -4 3]  | 27.03      | 57.69          | 18.43      | 26.31 |
| MAXODF=56.96     | MINIODF=   | =0.5 (Weight=0 | ) Cycle=1) |       |
|                  |            |                |            |       |

e u k e r 角度実数から計算 🎽 GPODFDisplay(V3) 3.00T[22/12/31] by CTR

(58.9799,36.6992,63.4349)の方位密度

| φ1                             | Φ                                            | φ2                                                                                         | ODF(real)                                                                                                    |
|--------------------------------|----------------------------------------------|--------------------------------------------------------------------------------------------|----------------------------------------------------------------------------------------------------|
| 58.98                          | 36.7                                         | 63.43                                                                                      | 36.72                                                                                                    |
| 52.87                          | 74.5                                         | 33.69                                                                                      | 34.14                                                                                                    |
| 27.03                          | 57.69                                        | 18.43                                                                                      | 26.32                                                                                                    |
| MINIODF=0.5 (Weight=0 Cycle=1) |                                              |                                                                                            |                                                                                                    |
|                                |                                              |                                                                                            |                                                                                                    |
|                                | φ1<br>58.98<br>52.87<br>27.03<br>MINIODF=0.5 | φ1   Φ     58.98   36.7     52.87   74.5     27.03   57.69     MINIODF=0.5   (Weight=0 Cy) | φ1   Φ   φ2     58.98   36.7   63.43     52.87   74.5   33.69     27.03   57.69   18.43     MINIODF=0.5 (Weight=0 Cycle=1)   1000000000000000000000000000000000000 |